# Panduan Microsoft Imagine - ITB

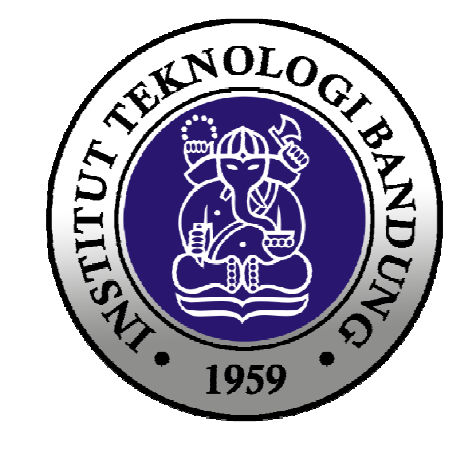

## Tahapan Registrasi Microsot Imagine

Untuk mengakses Microsoft Imagine bisa dengan masuk ke URL

http://e5.onthehub.com/d.ashx?s=izirc6jmib

Username diisi dengan email itb anda (students / staff) yang telah diverifikasi melalui Pendaftaran di : https://nic.itb.ac.id/manajemen-akun/pendaftaran-dreamspark

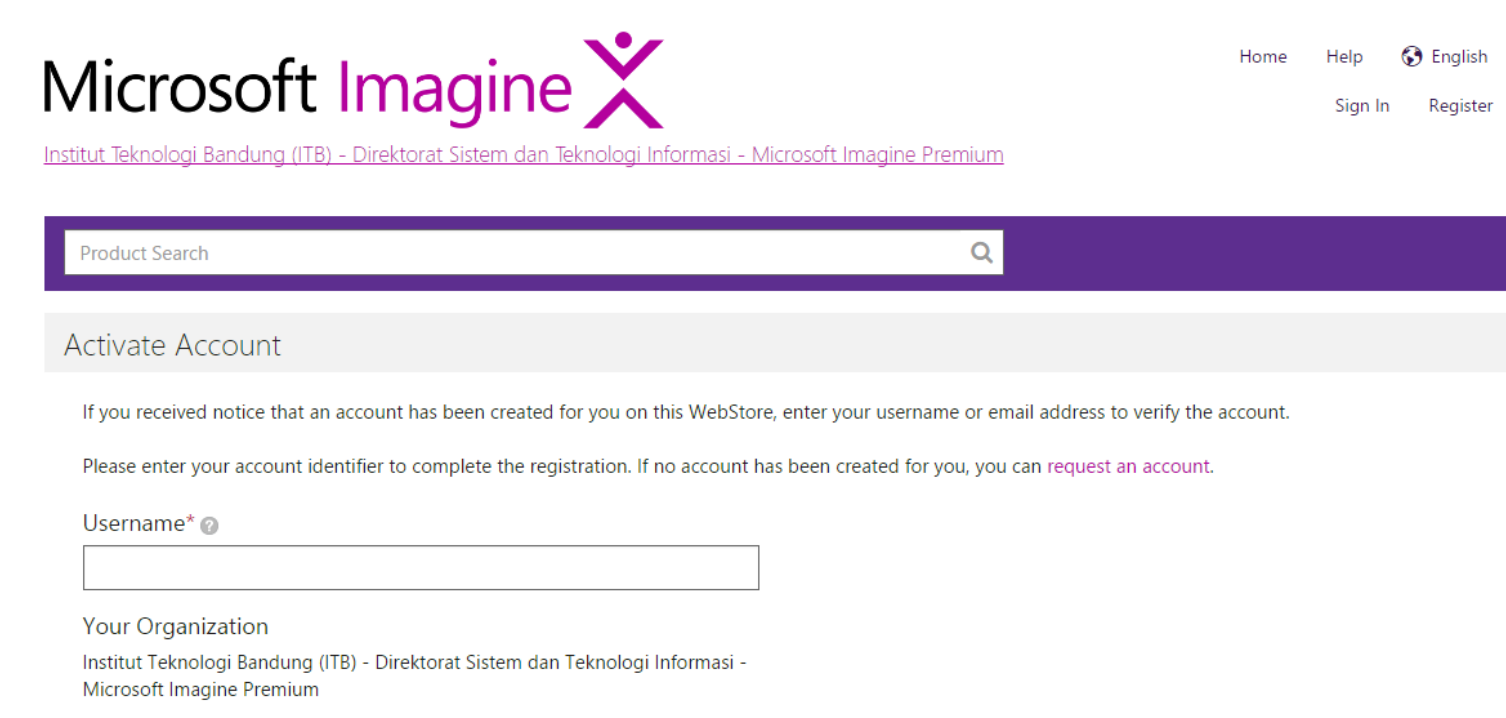

Continue

# Sign In Microsot Imagine (1/2)

Jika sudah melakukan registrasi, sign in bisa dilakukan dengan meng-klik Sign In

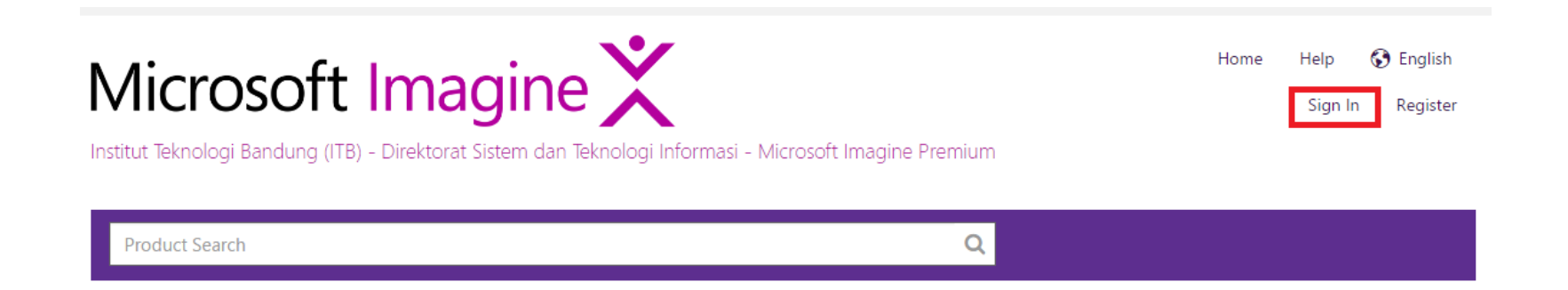

# Sign In Microsot Imagine (2/2)

Masukan username dan password yang sudah diregistrasikan.

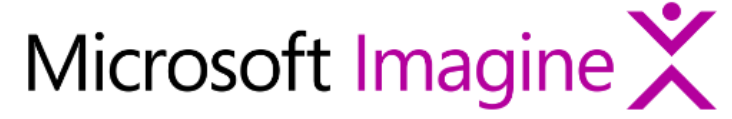

Home Help 🚯 English

Sign In Register

Institut Teknologi Bandung (ITB) - Direktorat Sistem dan Teknologi Informasi - Microsoft Imagine Premium

| Product Search                          | Q                                                                                                    |
|-----------------------------------------|----------------------------------------------------------------------------------------------------|
| Sign In                                 | Register                                                                                                    |
| Overlap Staff.itb.ac.id                 | Need to request an account or complete registration? Click the Register button below to continue.  Register |
| Password*                               |                                                                                                    |
| Sign In<br>Forgot username or password? |                                                                                                    |

### Download Aplikasi dari Microsoft Imagine (1/4)

Masukan nama aplikasi yang akan di-download pada search bar. Setelah aplikasi ditemukan klik button Add to Chart.

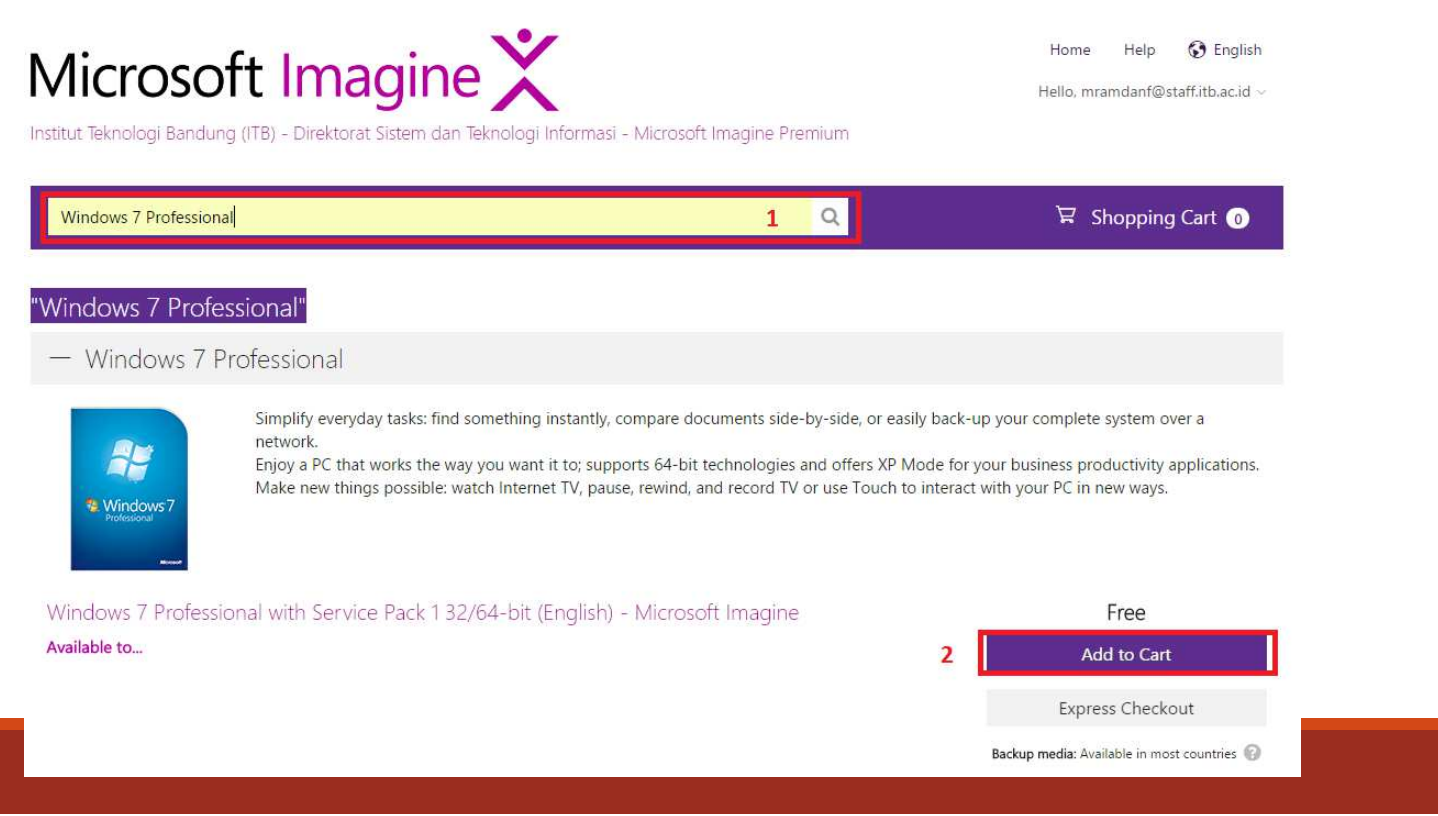

# Download Aplikasi dari Microsoft Imagine (2/4)

Setelah meng-klik Add to Chart akan muncul list item yang akan di-*download*. Klik download untuk memulai *download*.

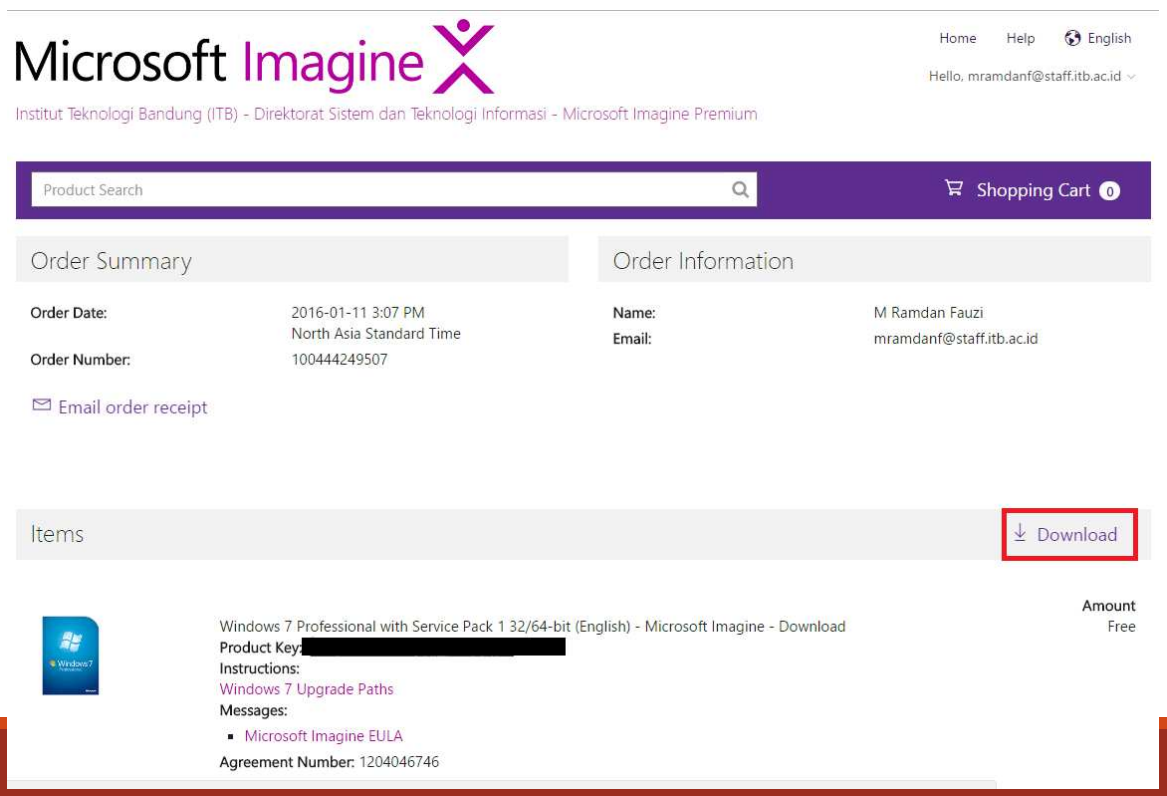

# Download Aplikasi dari Microsoft Imagine (3/4)

Selanjutnya download Secure Download Manager dan File.SDX

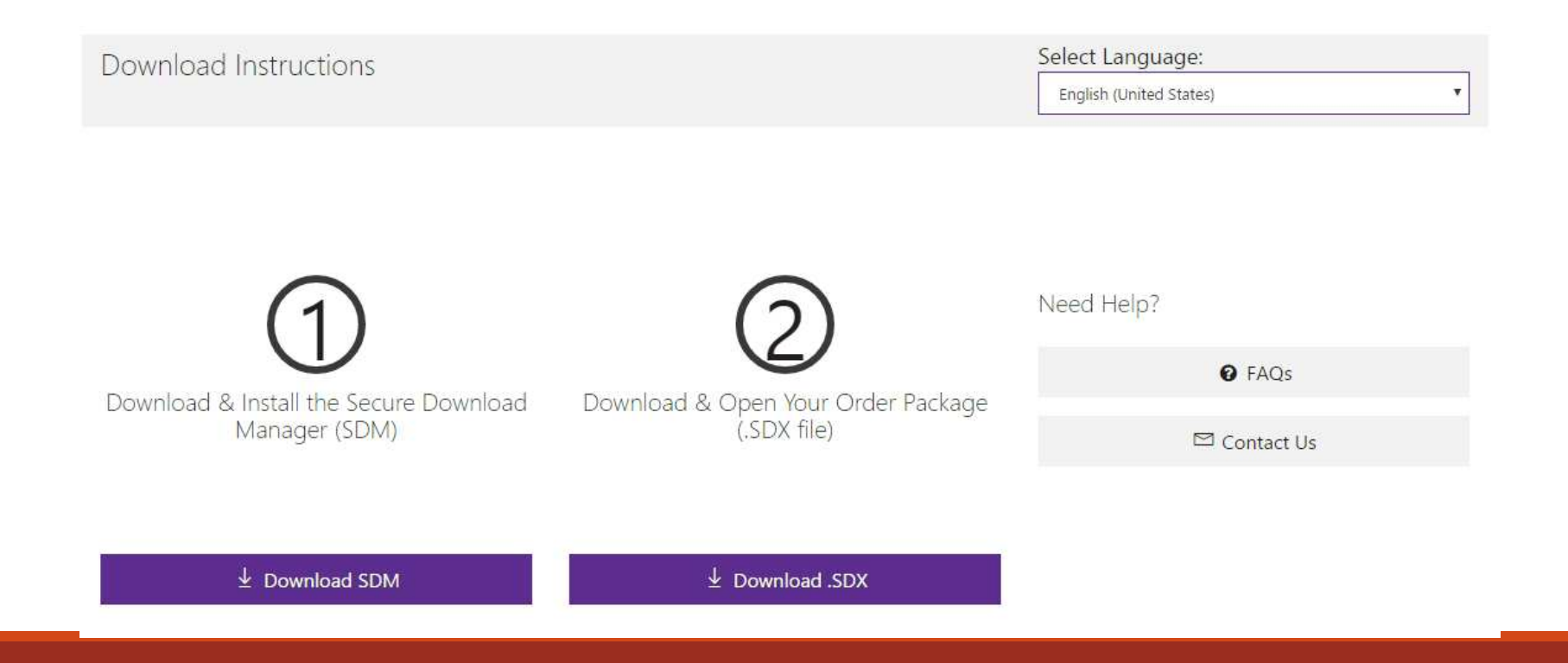

# Download Aplikasi dari Microsoft Imagine (4/4)

#### Aplikasi selesai di-download.

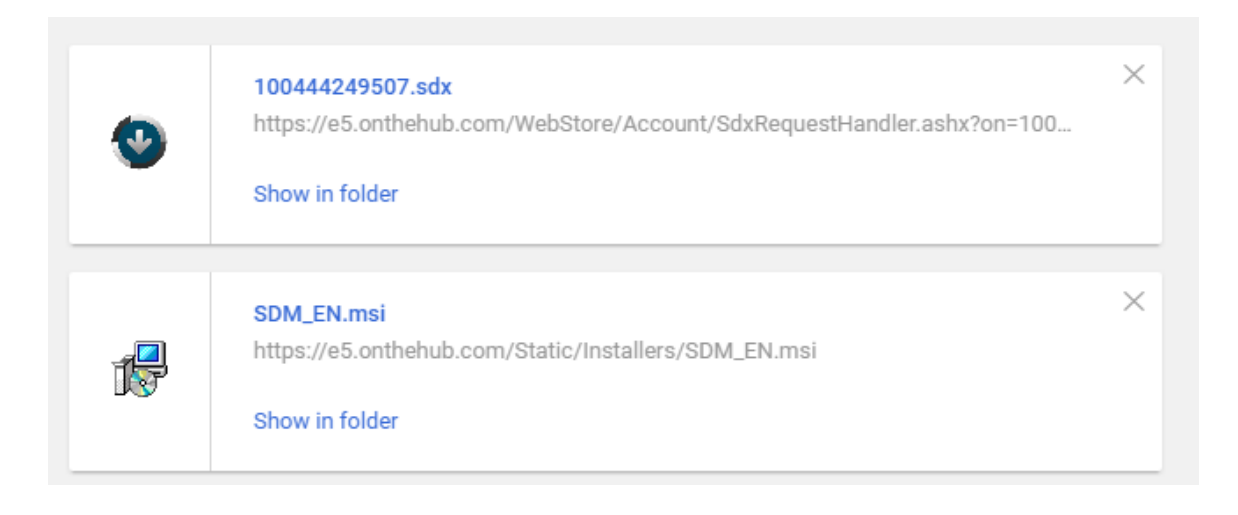

### Install Aplikasi Secure Download Manager (1/3)

Wizard welcome dari Secure Download Manager, klik Next.

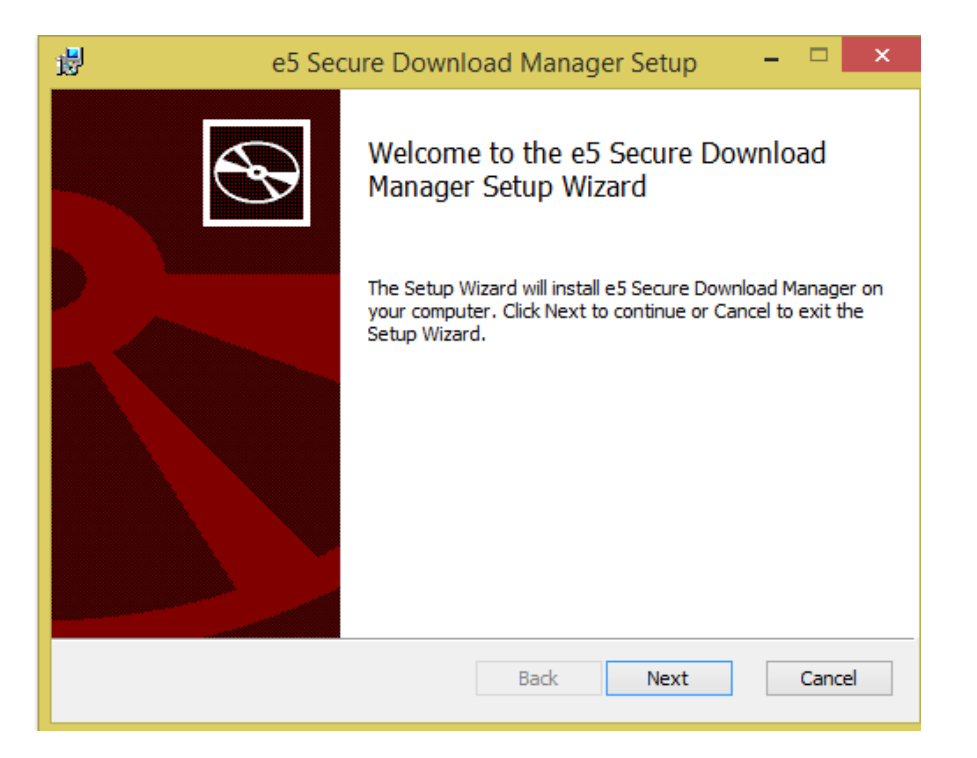

#### Install Aplikasi Secure Download Manager (2/3)

Memilih destination folder untuk penyimpanan aplikasi

| <b>₽</b>                              | e5 Secure Downlo                             | ad Manage         | r Setup       | -     |        |
|---------------------------------------|----------------------------------------------|-------------------|---------------|-------|--------|
| Destination Fol<br>Click Next to inst | <b>der</b><br>all to the default folder or c | lick Browse to ch | oose another. |       | Ð      |
| Install e5 Secure I                   | Download Manager to:                         |                   |               |       |        |
| C:\Users\ariefbb                      | (AppData \Local \Programs \K                 | ivuto\e5 Secure   | Download Mana | ager\ |        |
|                                       | [                                            | Back              | Next          | (     | Cancel |

#### Install Aplikasi Secure Download Manager (3/3)

Untuk memulai aplikasi klik Install

| <b>B</b>                                    | e5 Secure Download Manager Setup                                                                                 | - 🗆 🗙  |  |  |
|---------------------------------------------|----------------------------------------------------------------------------------------------------|--------|--|--|
| Ready to install e5 Secure Download Manager |                                                                                                    |        |  |  |
| Click Install t<br>installation s           | to begin the installation. Click Back to review or change any of y<br>settings. Click Cancel to exit the wizard. | our    |  |  |
|                                             |                                                                                                    |        |  |  |
|                                             |                                                                                                    |        |  |  |
|                                             | Back Install                                                                                                    | Cancel |  |  |

## Run file.SDX

#### Ketika menjalankan file.SDX, akan muncul aplikasi yang akan di-download

|                                 | Secure Do                                                                     | ownload Manager                                                                   |              |
|---------------------------------|-------------------------------------------------------------------------------|-----------------------------------------------------------------------------------|--------------|
| N 4.                            | · · · · · · · · · · · · · · · · · · ·                                         | Select Language:                                                                  |              |
| IVIICros                        | soft Imagine 👗                                                                | English (United States)                                                           |              |
| nstitut Teknologi Bandung (ITB) | ) - Direktorat Sistem dan Teknologi Informasi - Microsoft Imagine Premium     |                                                                                   |              |
| Order Sum                       | mary                                                                          |                                                                                   |              |
| Order Number:                   | 100444249507<br>View your order for full details, including any <b>pr</b> o   | oduct keys and instructions.                                                      |              |
| Order Date:                     | 2016-01-11                                                                    | 2.                                                                                |              |
| Download Locatio                | on: C:\Users\ariefbb\Downloads <u>Change Location</u>                         |                                                                                   |              |
| Download '                      | Your Software                                                                 |                                                                                   | • Need Help? |
| 82                              | Windows 7 Professional with Servic<br>Microsoft Imagine - Windows 7 Professio | c <b>e Pack 1 32/64-bit (English)</b><br>nal with Service Pack 1 32-bit (English) |              |
| Windows 7                       | Download Ready                                                                |                                                                                   |              |
| Professional                    | Start Download                                                                |                                                                                   |              |

# Download Source

Kemudian download source tersebut, untuk hasil downloadnya bisa kita lihat di Download Location.

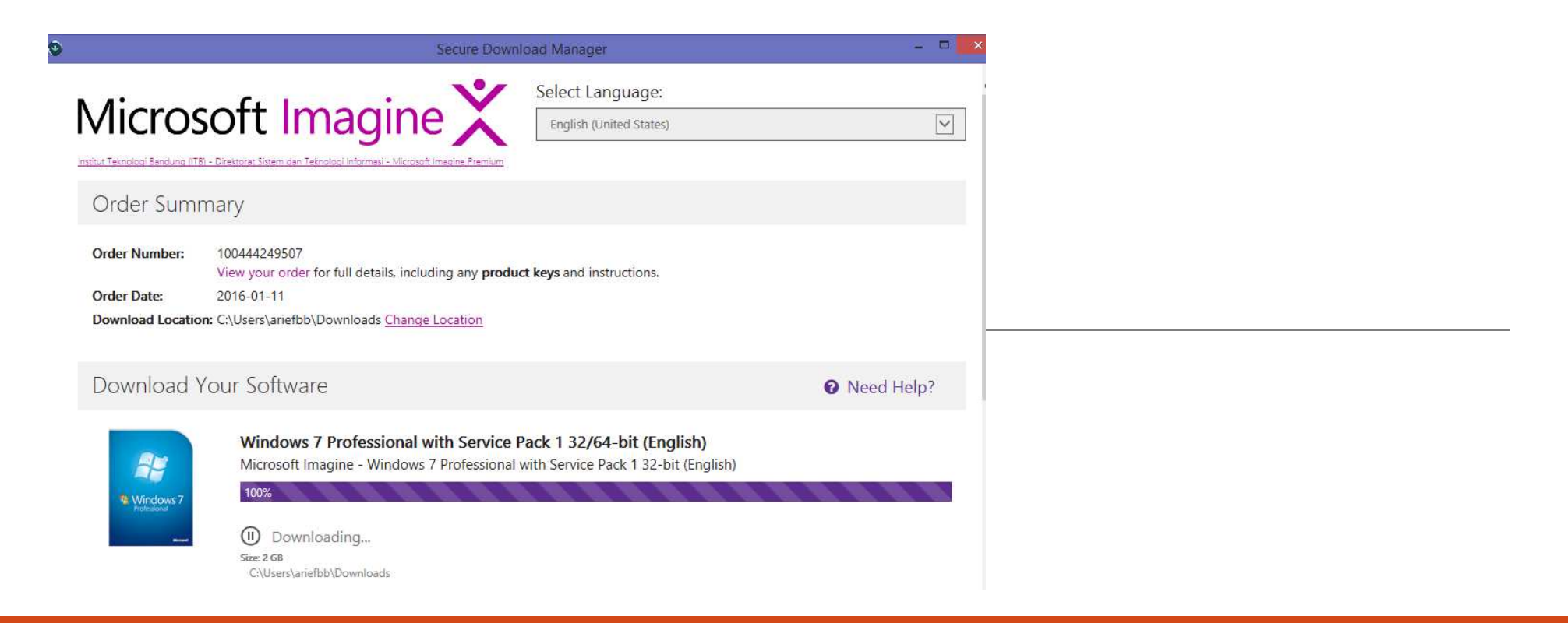

## Hasil Download

Berikut ini adalah hasil download dari Microsoft imagine x yang berbentuk iso

Media iso dapat dibuat menjadi media instalasi berupa :

DVD Instalasi (dengan tools burning dvd)

Flashdisk installer (dengan tools installer flashdisk)

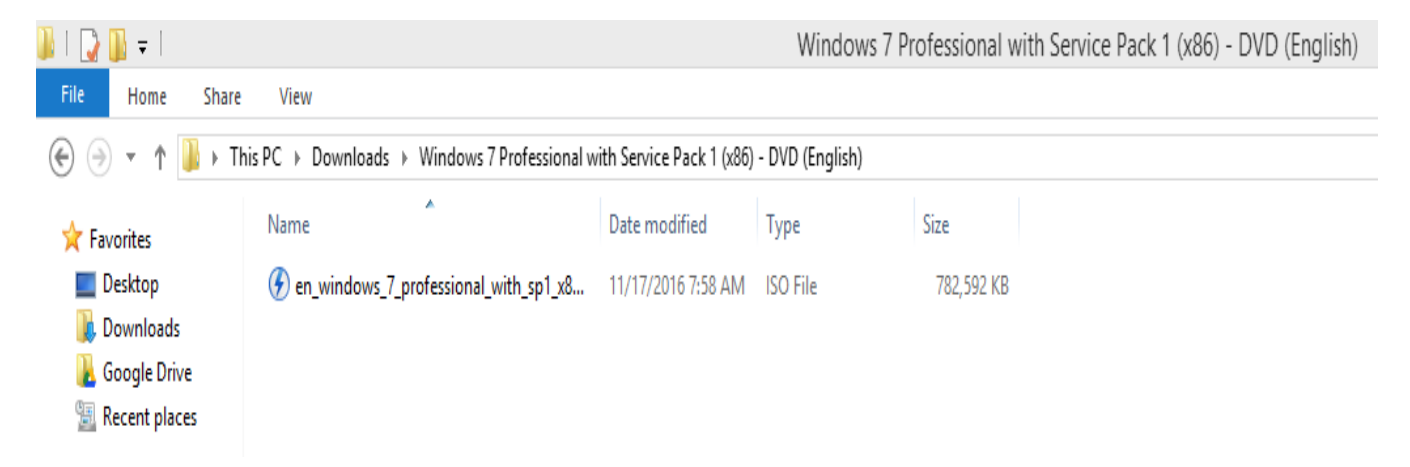

# Error Add to Chart (1/5)

Jika terjadi error saat meng-klik Add to Chart suatu aplikasi sehingga muncul pesan seperti di bawah ini. Klik here.

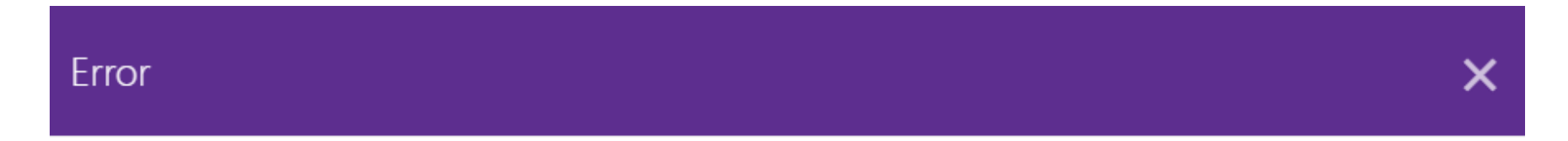

You have already ordered this product (or a related product) the maximum number of times permitted. To view your previous order(s) for the product, click here. To view eligibility restrictions on this product, click here.

#### Error Add to Chart (2/5)

Selanjutnya akan *redirect* kembali ke halaman aplikasi yang sudah di-*search*. Lalu klik **Express Checkout**.

| Product Search            |                   | Q                                         | प्न Shopping Cart ₀ |
|---------------------------|-------------------|-------------------------------------------|---------------------|
| Vindows 7 Professional    | with Service Pack | 1 32/64-bit (English) - Microsoft Imagine |                     |
|                           | Manufacturer:     | Microsoft Corporation                     | Free                |
|                           | Platforms:        | Windows                                   | Add to Cart         |
|                           | Delivery Type:    | Download                                  | Express Checkout    |
| Windows 7<br>Professional | Available to:     | Students/Faculty/Staff                    | Are you eligible?   |
| Microsoft                 |                   |                                           |                     |

#### Error Add to Chart (3/5)

Setelah meng-klik Express Checkout akan muncul popup seperti di bawah, klik Continue.

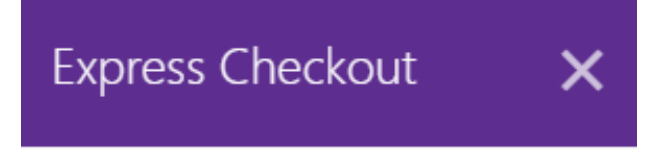

By downloading this offering, you agree to all terms and conditions associated with it.

Continue

#### Error Add to Chart (4/5)

Setelah Express Checkout akan muncul error lagi seperti sebelumnya. Untuk melanjutnya klik here lagi.

| Product Search                                                             |                                                            | Q                                                                      | 🛱 Shopping Cart 💿                                               |
|----------------------------------------------------------------------------|------------------------------------------------------------|------------------------------------------------------------------------|-----------------------------------------------------------------|
| A You have already ordered this p click here. To view eligibility restrict | roduct (or a related produ<br>tions on this product, click | uct) the maximum number of times permitted. To view<br>c <u>here</u> . | your previous order(s) for the product,                         |
| Windows 7 Professional                                                     | with Service Pack 1                                        | l 32/64-bit (English) - Microsoft Imagin                               | e                                                               |
|                                                                            | Manufacturer:                                              | Microsoft Corporation                                                  | Free                                                            |
|                                                                            | Platforms:                                                 | Windows                                                                | Add to Cart                                                     |
|                                                                            | Delivery Type:                                             | Download                                                               | Express Checkout                                                |
| Professional                                                               | Available to:                                              | Students/Faculty/Staff                                                 | Are you eligible?<br>Backup media available in most countries 🔞 |

#### Error Add to Chart (5/5)

Selanjutnya langsung ke halaman *order* dan *download list*. Error muncul menandakan bahwa user tersebut sudah pernah men-*download* aplikasi yang sama. Tapi jika ingin men-download ulang bisa pilih salah satu item list yang ada di kanan bawah.

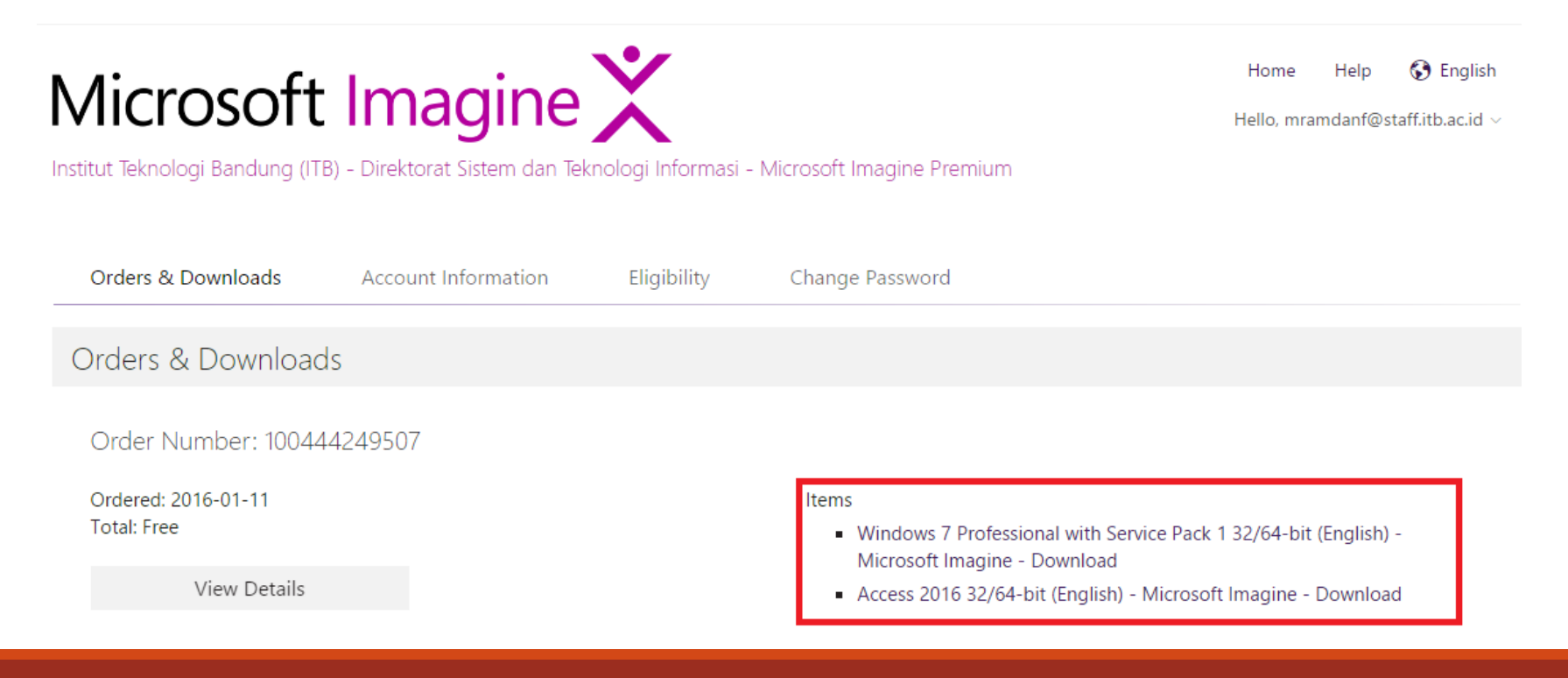